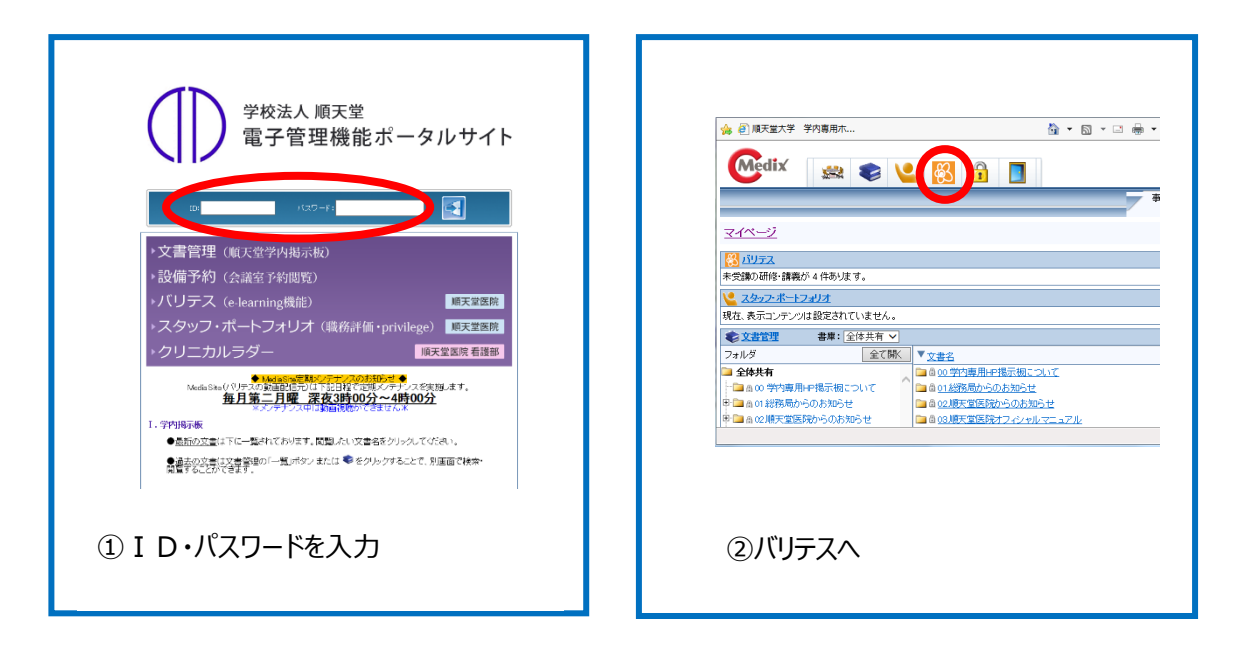

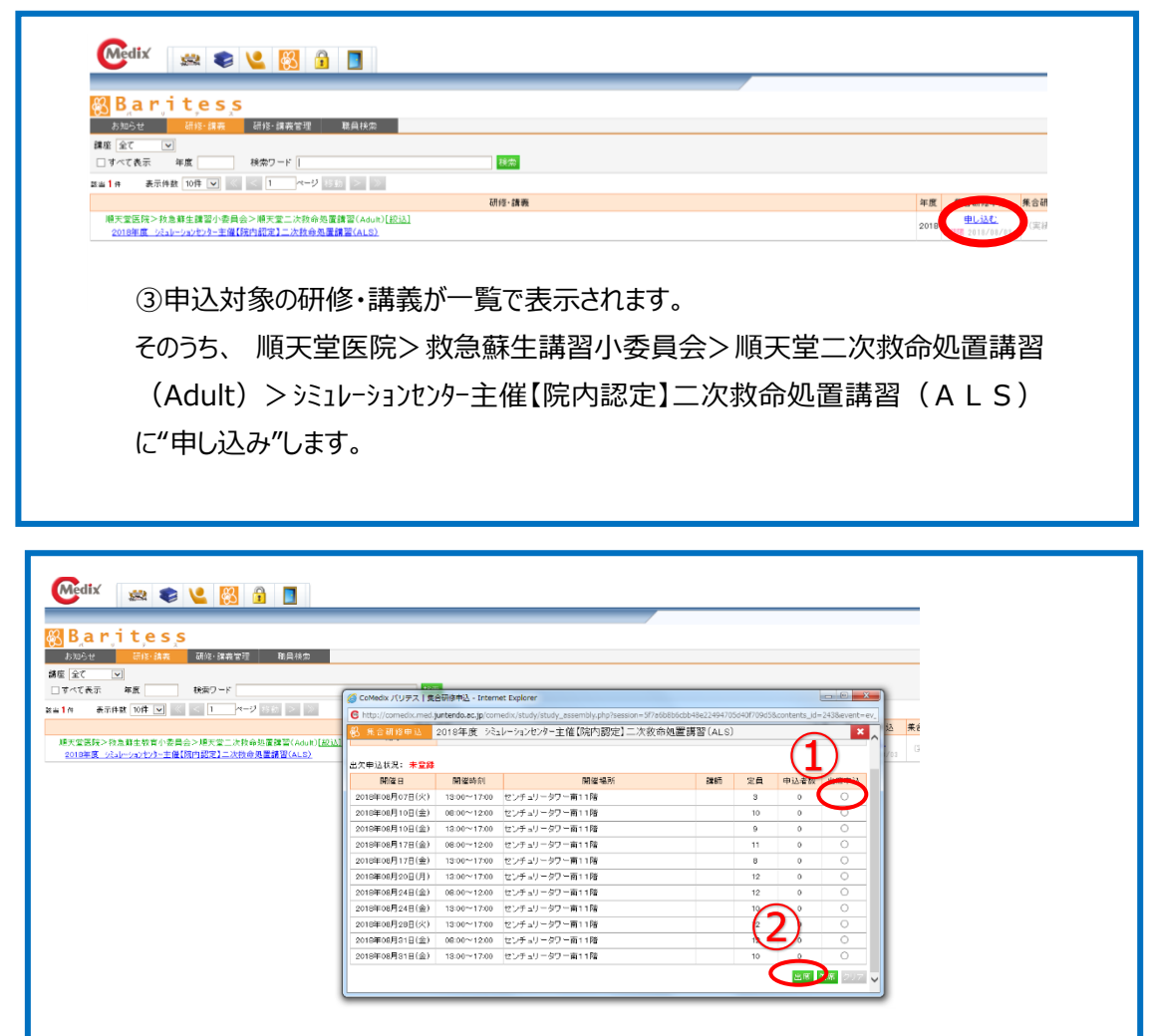

④都合の良い日時の講座に申込します。
 ①出席申込をクリックしてから、②出席をクリックします。これで申込完了です。

| All (10 m)       (1-2)       (1-2)       (1-2)       (1-2)       (1-2)       (1-2)       (1-2)       (1-2)       (1-2)       (1-2)       (1-2)       (1-2)       (1-2)       (1-2)       (1-2)       (1-2)       (1-2)       (1-2)       (1-2)       (1-2)       (1-2)       (1-2)       (1-2)       (1-2)       (1-2)       (1-2)       (1-2)       (1-2)       (1-2)       (1-2)       (1-2)       (1-2)       (1-2)       (1-2)       (1-2)       (1-2)       (1-2)       (1-2)       (1-2)       (1-2)       (1-2)       (1-2)       (1-2)       (1-2)       (1-2)       (1-2)       (1-2)       (1-2)       (1-2)       (1-2)       (1-2)       (1-2)       (1-2)       (1-2)       (1-2)       (1-2)       (1-2)       (1-2)       (1-2)       (1-2)       (1-2)       (1-2)       (1-2)       (1-2)       (1-2)       (1-2)       (1-2)       (1-2)       (1-2)       (1-2)       (1-2)       (1-2)       (1-2)       (1-2)       (1-2)       (1-2)       (1-2)       (1-2)       (1-2)       (1-2)       (1-2)       (1-2)       (1-2)       (1-2)       (1-2)       (1-2)       (1-2)       (1-2)       (1-2)       (1-2)       (1-2)       (1-2)       (1-2)       (1-2)       (1-2)                                                                                                    |                                                                                                    |
|----------------------------------------------------------------------------------------------------|----------------------------------------------------------------------------------------------------|
| 日日     日日                                                                                                    | High Jap - 学校: 今日 日本     Ald - Jap     Jap - Jap - Hand 国家 (Ausur) (EUL)     エー     Table 1月後 - Start 1月20日     Table 1月20日     Table              |
| 生ますます。今日かっますまで、小日から気質なでいたい。(金)(金)( (小ロングトン)-主張(将行会な)-法分か気質感でいたい。)(金)( (小ロングトン)-主張(将行会な)-法分か気質感でいたい。)(金)((小ロング・)(-2)(-2)(-2)(-2)(-2)(-2)(-2)(-2)(-2)(-2                                                                                                    | *表示品>様式型: 小作用や電気管理(Autor)(2011)<br>主要(行行信定): 二次作用や電気管理(Autor)(2012)<br>生業(行行信定): 二次作用や電気管理(Autor)(2012)<br>(● Thrp://comedia.mate/subtande.com/autor/subjection/subjection/subjectio |
|                                                                                                    | Entropy (Control and ACAL 2000) 単体化(ACA2                                                                                                    |
| Collector / (リアス) 協会特徴会人・Internet Cuptore         Custore         Custore           C http://mandournet.puterback.cg.zeconsolic/indu/tindu/t                                    | CoMedar /U/97人1集合総合サム・Internet Explore         Comment           C 1102/Unmedicines.patterab.acc.go.comdot/com/Undsecurity/ph/Section-57/ac0806004162244-075540700555context.sl=2-288evert.erg.         C           C 1102/Unmedicines.patterab.acc.go.comdot/com/Undsecurity/ph/Section-57/ac0806004162244-075540700555context.sl=2-288evert.erg.         C           C 1202/UNMEdicines.patterab.acc.go.comdot/com/Undsecurity/ph/Section-57/ac0806004162244-075540700555context.sl=2-288evert.erg.         C           C 1202/UNMEdicines.patterab.acc.go.comdot/com/Undsecurity/ph/Section-57/ac0806004162244-075540700555context.sl=2-288evert.erg.         C           C 1202/UNMEdicines.patterab.acc.go.com/Und_Und_ph/Section-57/ac0806004162244-075540700555context.sl=2-288evert.erg.         C           C 1202/UNMEdicines.patterab.acc.go.com/Und_Und_ph/Section-57/ac0806004162244-075540700555context.sl=2-288evert.erg.         C           C 1202/UNMEdicines.patterab.acc.go.com/Und_UNMEdicines.patterab.acc.go.com/Und_UNMEdici                                                                                                    |
| ●         日本市り Цоннайский (слований) (слований), должний (слований), должний (слований), до | ● http://towards.mad.get/media.kg/stowards/html/html/j.html/media/edia/edia/edia/edia/edia/edia/edia/                                                                                                    |
| 日本になりまた。     2016年度、ジュレージェンビック=主催(2時79時定日二次枚余処量開留(ALS)     エー       出文集ゆのませれ間に、     2016年0月0日日、00000分     2016月0日日日     2016月00分日       出大申込え交ま:     二     -     -       出大申込え交ま:     二     -     -       出大申込え交ま:     二     -     -       1010日の月0日日公     -     -     -       2010日の月0日日公     -     -     -       2010日の月0日日公     -     -     -       2010日の月0日日公     -     -     -       2010日の月0日日公     10000-1200     ビンチュリータワー前11階     10       2010日のの月0日日(2)     12000-1200     ビンチュリータワー前11階     12       2010日のの月0日日(2)     12000-1200     ビンチュリータワー前11階     12     0       2010日のの月7日日(2)     1000-1200     ビンチュリータワー前11階     12     0       2010日のの月7日(2)     1000-1700     ビンチュリータワー前11階     10     0       2010日のの月7日(2)     1000-1700     ビンチュリータワー前11階     10     0                                                                                                    | 1     またを目的の支付期間     2018年度     シミレーションセンター主催(研究内部定)     二次枚前の包置(習)     第二       出たを目的の支付期間     2018年の月の日     2018年の月の日     2018年の月の日     2018年の月の日       出たや込状況:     出た     日の確認の目の目の目の目の目の目の目の目の目の目の目の目の目の目の目の目の目の目の                                                                                                    |
|                                                                                                    |                                                                                                    |
| 通令     部次中込び点: 由高       航空日     原理の目     原理の目     Remの目     Rem I     Rem I <threm i<="" td="" th<=""><td>接合                                                                                                    </td></threm>                                                                                                    | 接合                                                                                                    |
| 出次申込法党: 金属                                                                                                    | 出次申込ぼ況:金橋                                                                                                    |
| H2の中込な分、由客                                                                                                    | 出次時は次2: 由第<br>日間後年日 開催時前 開催場所 課時 22時 申込を放 出席申込<br>2015年00月07日(14) 125000000000000000000000000000000000000                                                                                                    |
| Mile 世         Mile 単内         Mile 単内         Mile ■         Mile ■         Mile                                                                                                    | HIRE は PAR (1997) 1 2014年1日 1011日 1011日 1011日 1011日 1011日 1011日 1011日 1011日 1011日 1011日 1011日 1011日 1011日 101日 101日日 101日 101日          |
| 2016       2016       100       00       0         2016       100       100       10       0         2016       100       100       0       0         2016       100       100       0       0         2016       100       100       0       0         2016       000       100       0       0         2016       000       000       100       0         2016       000       000       0       0         2016       000       000       0       0         2016       000       000       0       0         2016       000       000       0       0         2016       000       000       0       0         2016       000       000       0       0                                                                                                    | 1001年9月11日(1日) 0600~1200 センチョリーダワー賞11階 10 0<br>2001年9月11日(日) 1200~1700 センチョリーダワー賞11階 9 1 0                                                                                                    |
|                                                                                                    | 2016年00月10日(金) 12:00~17:00 センチョリータワー第11期 9 1 ●                                                                                                    |
| Constanceの月17日(金) 00000~1200 センチェリータワー第11階 11 0     Constanceの月17日(金) 10000~1200 センチェリータワー第11階 12 0     Constanceの月20日(月) 10000~1700 センチェリータワー第11階 12 0     Constanceの月24日(金) 10000~1700 センチェリータワー第11階 10 0                                                                                                    |                                                                                                    |
| 2016年6月17日1日 11-1-1-1-1-1-1-1-1-1-1-1-1-1-1-1-1-1                                                                                                    | 1000月17月(金) 0800~1200 センチュリータワー南11階 11 0 〇                                                                                                    |
| 2016年0月95日(月) 1300~1730 世メチェリーラフー第11階 12 0 0 0<br>2018年0月94日(日) 0800~1230 世メチェリーラフー第11階 12 0 0<br>2018年0月94日(金) 1300~1730 世メチェリーラフー第11階 130 0 0 0                                                                                                    | 2016#06/J178(32) 72000 0 0 0                                                                                                    |
| 2018年の月24日(金) 0600~12:00 ビンチェリータフー前11階 12 0 0 0 2018年の月24日(金) 15:00~17:00 ビンチェリータフー前11階 10 0 0                                                                                                    | 2016年0月20日(月) 1300~17:00 センチュリータワー第11階 12 0 〇                                                                                                    |
| 2018400%)3587(W) 1300-11/00 G 24-70-262-M11/M 10 0 0                                                                                                    | 2016年6月24日金) 06500-1200 世ンチョリータワー第11時 12 0                                                                                                    |
| 2012#C08E08E08E08E08E08E08E08E08E08E08E08E08E0                                                                                                    | 2010#00/248(10) 1000/1700 C/Fa/99/1#118 10 0 0                                                                                                    |
| 2016#00/B1F(g) 00:0~120 (±)+_1/-9/-#11B 12 0                                                                                                    | 2010#00/1742(1/0) 0000/1200 (2/1/2)/-07-#1118/ 12 0 0                                                                                                    |
| 2018年08月31日(金) 1500~1700 センチュリータワー第11時 10 0 〇                                                                                                    | 2018年08月91日(金) 1300~1700 センチュリータワー南111階 10 0 〇                                                                                                    |
|                                                                                                    |                                                                                                    |

●講座の申込・変更・キャンセルは、原則4日前までにお願いいたします。

●申込者が少ない場合など、講座が中止となることがありますので予めご了承ください。